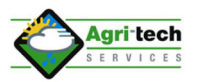

## **Agri-tech Services Substrate App**

## Precision Farming Services & Solutions to Agriculture & Horticulture

17:40

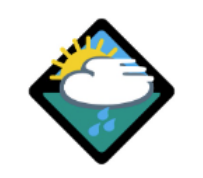

. 11 🗢 🛙

Email

Password

Login

Login can be accessed from web.agritech.co.uk - type this into your browser to access the login page pictured above.

Enter your email address and password which will have been emailed to you

To enter field metrics, from the field list screen hit the green + pictured button bottom right.

From the drop down list choose the field that you want to enter the metrics into. Once complete click on the Confirm button top RHS of screen

Repeat until all metrics have been recorded. If working off line the entries will appear as unsynced logs. When in the wifi zone these will synchronise with the main database or click on the cloud icon top left of field screen

To view data from a specific field enter the relevant field and click on view charts. This will take you straight into the Agri-tech platform. This can also be accessed from app.agri-tech.co.uk

| 09:24               |                     | . II ବି 96 |  |  |
|---------------------|---------------------|------------|--|--|
| ≡                   | Agri-Tech Demo Farn | n 🔗        |  |  |
| Agri-tech Soil Farm |                     |            |  |  |
| Agri-tech Soi       | l Field             | >          |  |  |
| ATS Carrots         |                     | >          |  |  |
| ATS Potatoes        | - Lanorma           | >          |  |  |
| ATS Onions          |                     | >          |  |  |
| Agri-tech F         | Fruit Farm          |            |  |  |
| Block 4 Blueb       | perries             | >          |  |  |
| Maravilla Bk 3      | 3                   | >          |  |  |
| Bk 1 V5 Drain       |                     | >          |  |  |
| Bk 2 V10 Drai       | 'n                  | >          |  |  |
| Amesti Straw        | bs                  | >          |  |  |
| Block 5 Auto        | 9243                | >          |  |  |
| Shefford            |                     |            |  |  |
| PH Test rig         |                     | >          |  |  |

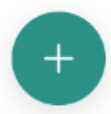

## Agri-tech Agronomics Web App

| 17:41                                                                                      |                                                   | .ul 🗢 📴                                      |  |
|--------------------------------------------------------------------------------------------|---------------------------------------------------|----------------------------------------------|--|
| <b>〈</b> Back                                                                              | Valley 02                                         |                                              |  |
| Valley O                                                                                   | 2                                                 |                                              |  |
| Field type:<br>Crop type:                                                                  | Substrate<br>Drain                                |                                              |  |
| 000 View cha                                                                               | rts                                               | >                                            |  |
| Unsynced log                                                                               | IS                                                |                                              |  |
| No unsynced log                                                                            | IS.                                               |                                              |  |
| Past logs                                                                                  |                                                   |                                              |  |
| No synced logs                                                                             | from the past 30 day                              | IS.                                          |  |
| Having entere<br>clicking view o<br>the Agri-tech                                          | d your metrics,<br>charts - this will<br>olatform | , view the data by<br>take you directly into |  |
| All data from the charts can be exported as a CSV or PDE document by clicking on the three |                                                   |                                              |  |

CSV or PDF document by clicking on the three dotted menu icon within the chart

Entries can also be edited from within this area if errors have been made

New addition is the functionality to record your hand held moisture probe readings (WET probe) and flow meter readings for records of volumes of water applied

| 17:43         |                    | 1 ? 82  |
|---------------|--------------------|---------|
| Cancel        | Record New Metrics | Confirm |
| Field         | Valley 02 🗢        |         |
| Time          | 11 Apr 2024 17:42  |         |
| pH In         | 5.7                |         |
| pH Out        | 6.3                |         |
| pH Bag        | 0.00               |         |
| EC In         | 1.4                |         |
| EC Out        | 1.7                |         |
| EC Bag        | 0.00               |         |
| mL In         | 123                | (x3.00) |
| mL Out        | 56                 |         |
| Run Off %     | 15.18              |         |
| Moisture      | 0.00               |         |
| Water Cub.    | 0.00               |         |
| Clear metrics |                    |         |

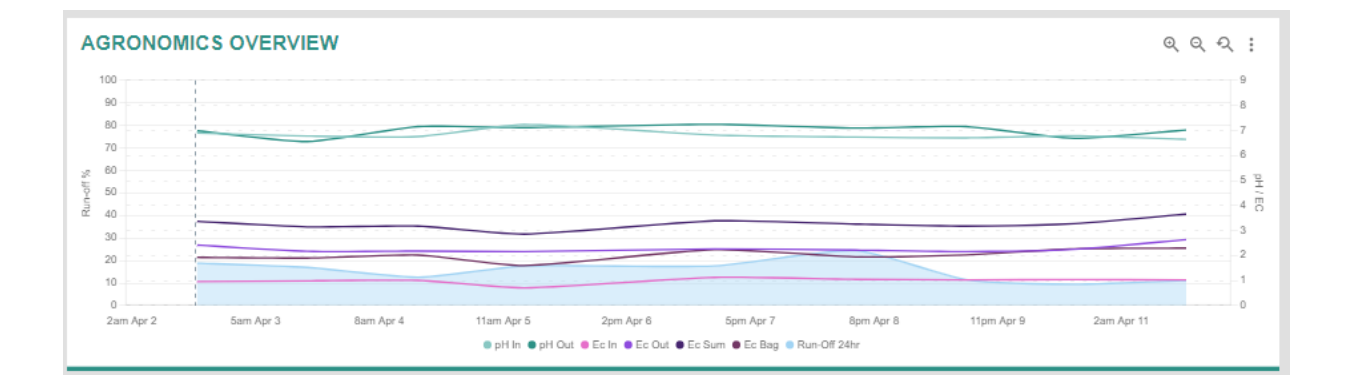

## For further information, call us on +44 1462 813303, or scan here

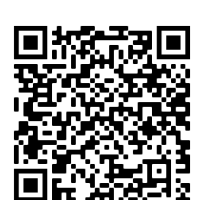

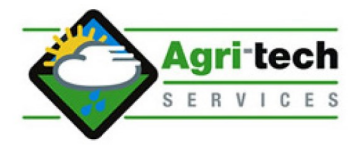

Agri-tech Services (UK) Ltd Shefford Hardwicke Farm Bedford Rd Shefford Beds SG17 5NU United Kingdom Tel: +44 (0)1462 813303 Fax: +44 (0)1462 815684 Email: sales@agri-tech.co.uk Web: agri-tech.co.uk